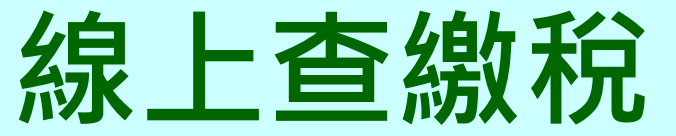

### https://net.tax.nat.gov.tw/

### 登入工具

✓ 自然人憑證

- ✓ 已註冊健保卡
- ✓ 行動自然人憑證APP
- ✓ 身分證字號/統一編號+車牌號碼(限使用牌照稅)
- ✓ 金融憑證卡片或檔案

### ● 可查詢、繳納之地方稅

- ✓ 使用牌照稅(4、10月)
- ✓ 房屋稅(5月)
- ✓ 地價稅(11月)

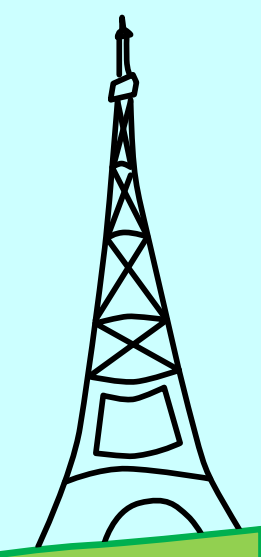

## 健保卡登入線上查繳稅

第一次使用健保卡登入,須先至衛生福利部中央健康保險署 https://www.nhi.gov.tw/「健保卡網路服務註冊」網站,註冊完成,取得會員密碼,再以健保卡插入電腦讀卡機,方可進行線上查繳稅服務。

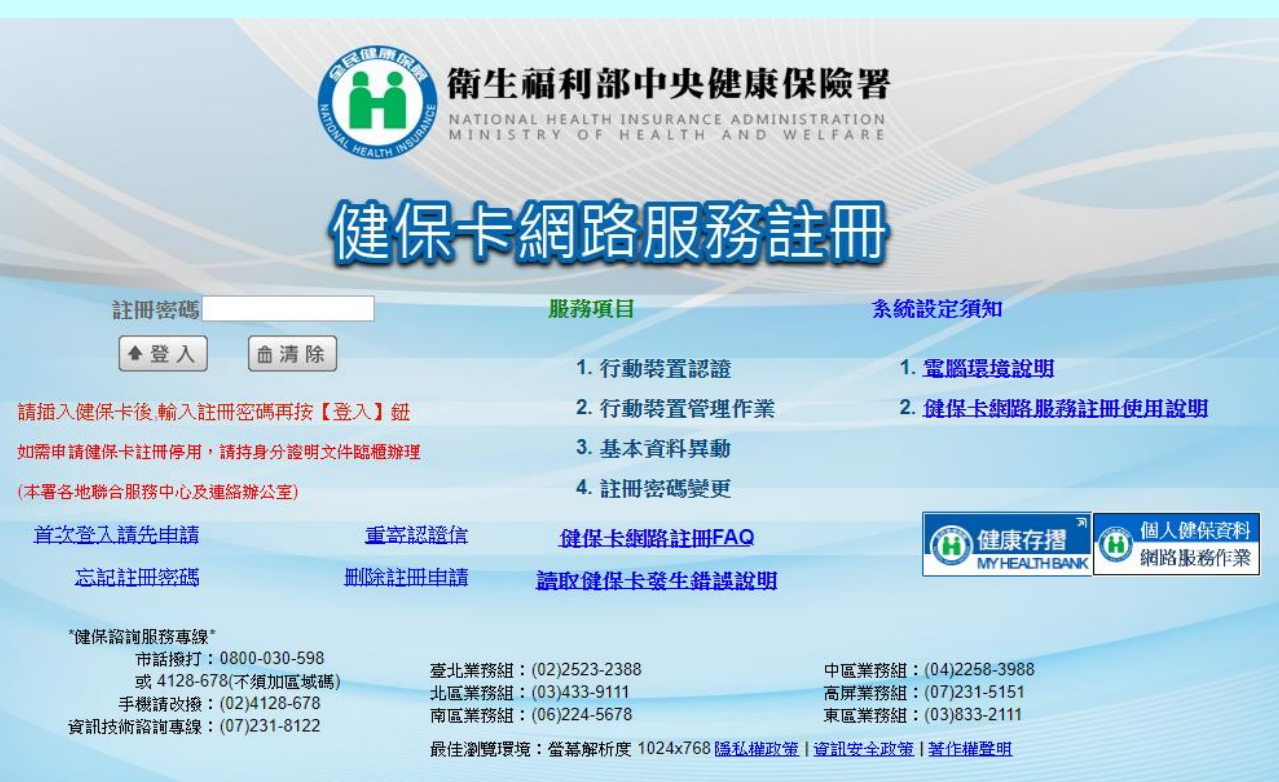

行動自然人憑證登入線上查繳稅 第一次使用行動自然人憑證登入,須先完成自然人 憑證綁定手機之認證。

● 綿定行動自然人憑證流程:
 >步驟1:具生物辨識之智慧型手機
 下載「行動自然人憑證」APP。

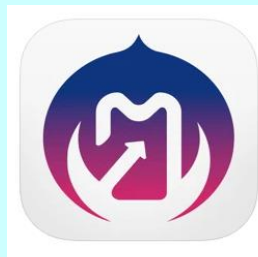

行動自然人憑證 17-推動電子化政府應用發展,提升國家應用服務數位化競爭力。 The Ministry of the Interior

在「工具程式」類中排名第 15 ★★★★★ 1.8 • 61 則評分

▶步驟2:自然人憑證插入電腦讀卡機,連結內政部行動自然人憑證網站(https://fido.moi.gov.tw/),完成自然人憑證綁定手機。

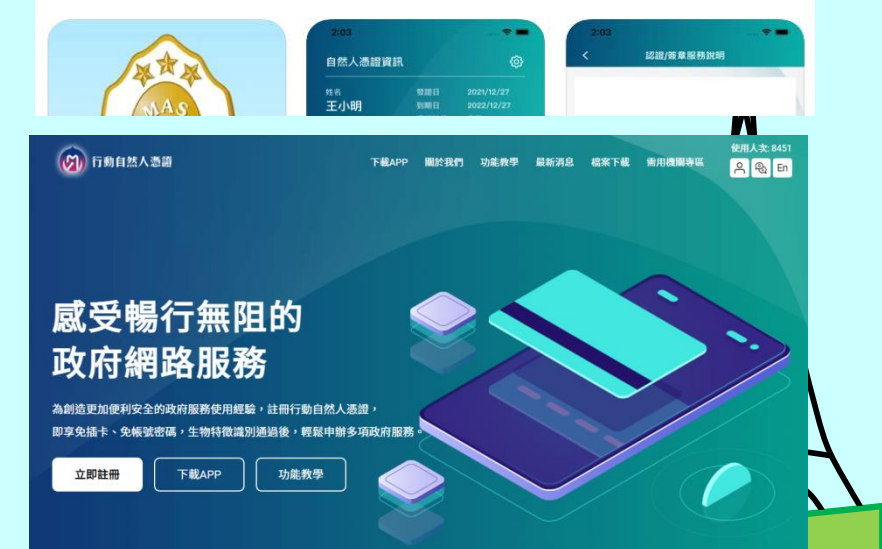

# 地方稅網路申報作業

https://net.tax.nat.gov.tw/

### 地方稅定期開徵期間點擊

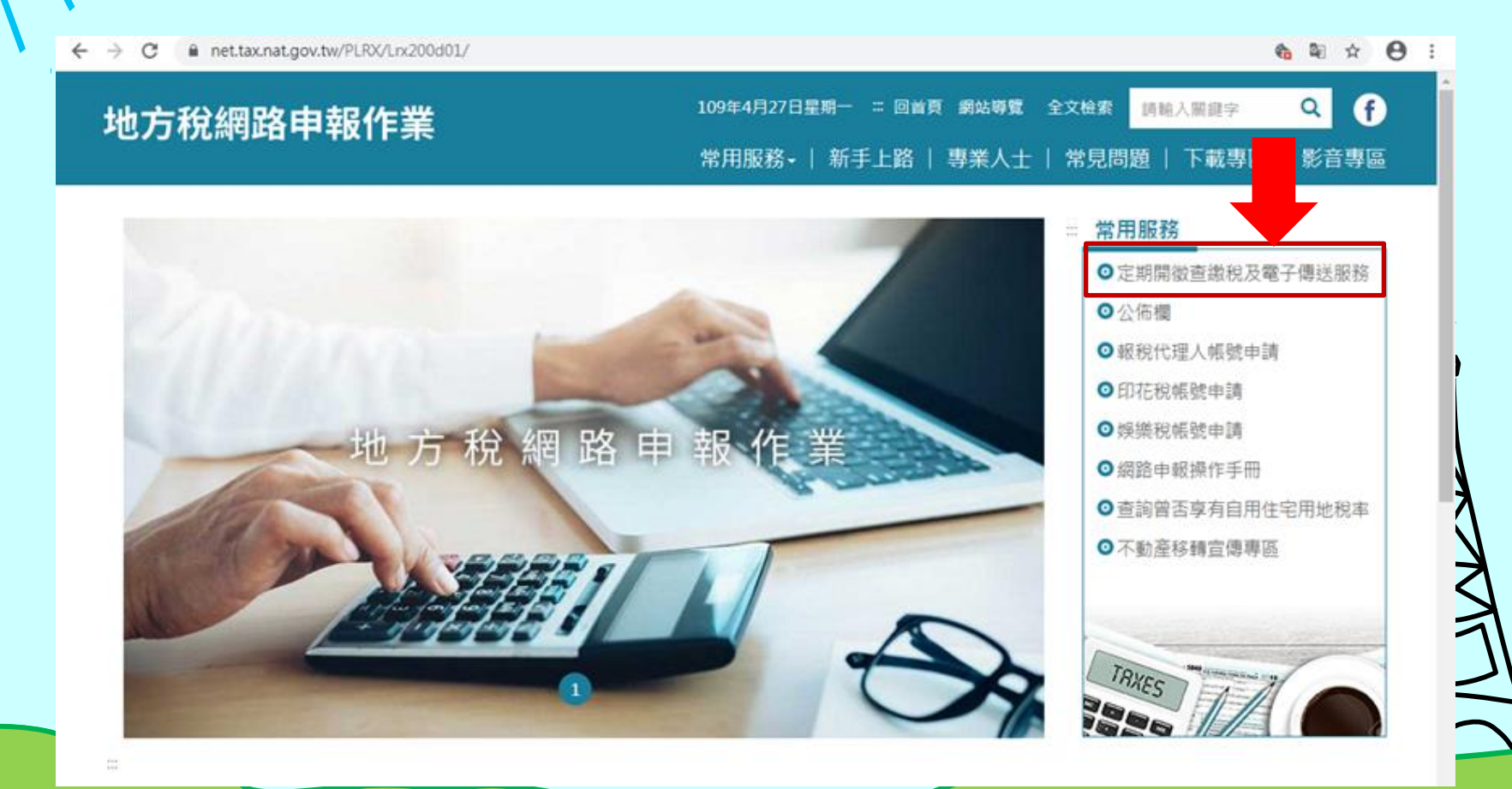

### ✓ 用自然人憑證等方式身分驗證

#### 定期開徵查繳稅及電子傳送服務

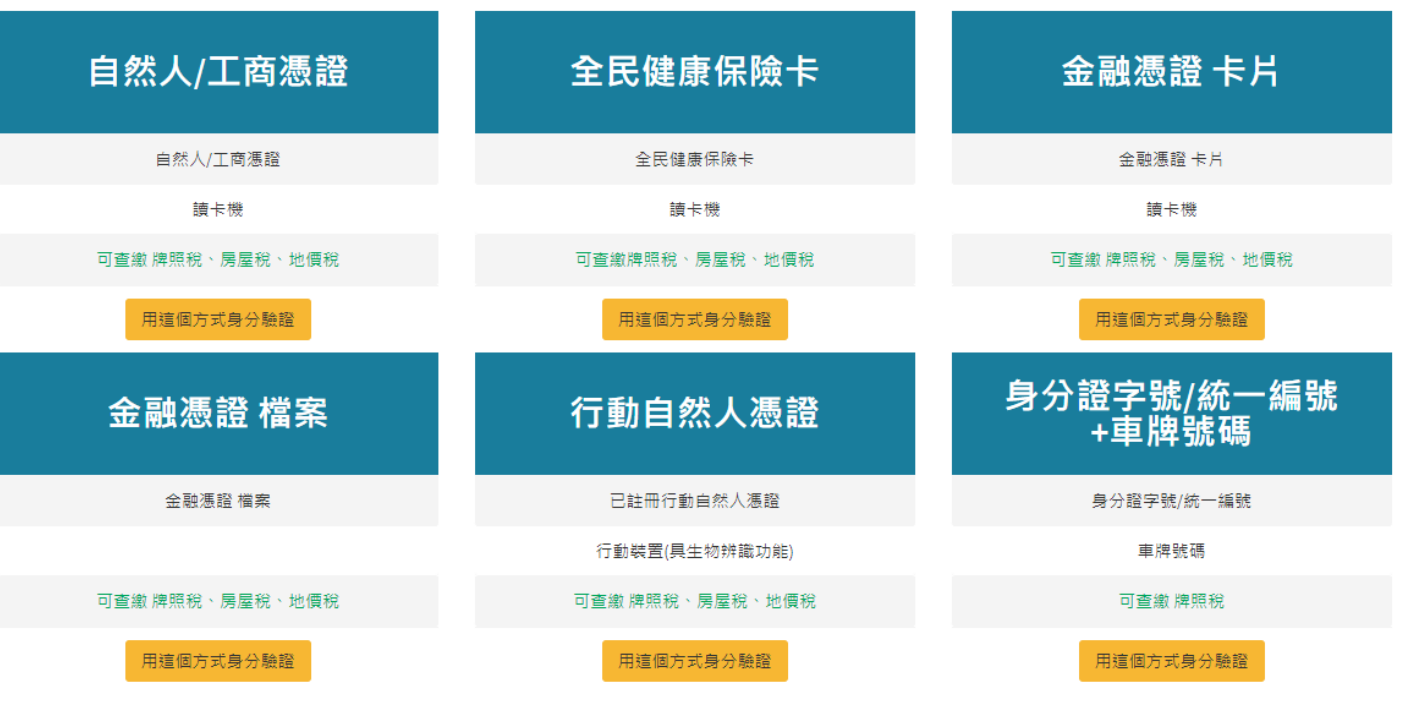

一、本系統牌照稅查繳稅功能開放時間為111年03月27日0時起至111年05月11日24時止。(開放繳稅期間為111年03月27日0時起至111年05月06日24時止。)
 本系統房屋稅查繳稅功能開放時間為111年04月19日0時起至111年06月07日24時止。(開放繳稅期間為111年04月26日0時起至111年06月03日24時止。)
 本系統地價稅查繳稅功能開放時間為110年10月15日0時起至110年12月07日24時止。(開放繳稅期間為110年10月27日0時起至110年12月02日24時止。)

二、如有系統操作問題,請於上班時間撥打下列專線,將有專人為您服務。 自然人憑證:0800-080-117(有關自然人憑證申請、忘記密碼、鎖卡等相關問題) 健保卡網路服務註冊:0800-030-598(有關健保卡註冊、認證、忘記密碼等相關問題) 系統操作:0800-818-388 系統操作客服電話服務時間:星期一至星期五上午9:00~12:00、下午1:30~6:00,國定例假日不服務。

#### 三、下載專區

<u>客戶端環境檢測設定(windows OS)</u>

### 、紅框1:點選繳納之稅目 紅框2:選縣市別 紅框3:點擊電子繳稅連結至網路繳稅服務

| 定期開徵查繳稅及電                                                                         | 了傳送                                                                                           | ≡                |                                  | 登入者身分                  | 證號/統−          | 一編號:               | ***                 |                   |                              |                  |                          | 登出<br>[->                            |
|-----------------------------------------------------------------------------------|-----------------------------------------------------------------------------------------------|------------------|----------------------------------|------------------------|----------------|--------------------|---------------------|-------------------|------------------------------|------------------|--------------------------|--------------------------------------|
| 功能選單                                                                              |                                                                                               | 地價稅              |                                  |                        |                |                    |                     |                   |                              |                  |                          | 字型大小:大 中 小                           |
| ✤ 牌照稅線上查繳                                                                         |                                                                                               | <u></u> 縣市別:     |                                  |                        |                |                    | 2                   |                   |                              |                  |                          |                                      |
| ✤ 地價稅線上查繳                                                                         |                                                                                               | 全部               |                                  |                        |                |                    | • Z                 |                   |                              |                  |                          |                                      |
| � 電子方式傳送服務                                                                        | <                                                                                             |                  |                                  |                        |                | 清                  | 滁 查詢                |                   |                              |                  | 3                        |                                      |
|                                                                                   |                                                                                               |                  |                                  |                        |                |                    |                     |                   |                              | 頁次 1▼            | 每頁顯示                     | <b>15 ▼ 筆,</b> 總筆數:1                 |
|                                                                                   |                                                                                               | 縣市               | 管理代號                             | 身分證字號                  | 胜名             | 代表地號               | 課稅土地筆數              | 應納稅額              | 開徵起日                         | 開徽迄日             | 繳稅狀態                     | 行動支付(QRCode)                         |
|                                                                                   |                                                                                               | ļ                |                                  |                        |                |                    |                     |                   | 1081101                      | 1081130          | 電子繳稅                     | QRCode                               |
|                                                                                   |                                                                                               | 地價稅約             | 象上查繳稅系<br>▶系統僅提供當年定              | 、 <b>統</b><br>E期開徵之地價稅 | 稅款資料。          |                    |                     |                   |                              |                  |                          |                                      |
|                                                                                   | 二、透過本系統執行線上繳稅後,如要查詢是否繳納成功,請重新整理頁面或按下查詢按鈕即可在本系統查得繳納狀況。如線上繳稅欄位顯示「已<br>有繳稅紀錄」,將無法再透過本系統連結繳稅服務網站。 |                  |                                  |                        |                |                    |                     |                   |                              |                  |                          |                                      |
| 三、欲查詢非經由本系統執行線上繳稅服務之繳稅紀錄,如至銀行或超商繳稅者,於繳稅後約5個工作天後可在本系統查詢繳稅紀錄,線上繳稅欄<br>位將顯示「已有繳稅紀錄」。 |                                                                                               |                  |                                  |                        |                |                    |                     |                   |                              |                  |                          |                                      |
| 四、本系統係以「縣市別」列出納稅義務人於各縣市土地之代表地號,如您需要土地明細,請線上申請https://goo.gl/C1Gknz地價稅課稅明細<br>表。   |                                                                                               |                  |                                  |                        |                |                    |                     |                   |                              |                  |                          |                                      |
|                                                                                   |                                                                                               | 五、女              | 四畫面上部分中文字                        | □顯示異常,係因               | 中文轉碼問          | 問題,尚請見諒            | •                   |                   |                              |                  |                          |                                      |
|                                                                                   |                                                                                               | 六、菊<br>登入<br>證明月 | 局節能減碳,透過す<br>「電子稅務文件入口<br>&務」申請。 | ≦系統繳納之稅款<br>]網」申請或至地   | 將不主動署<br>方稅揭機關 | 寄發繳納證明,<br>阁申請;如往後 | 如有需要請於總<br>年度欲定期以E- | 執日5個工<br>-mail收取總 | 作天 <mark>後,以</mark><br>數納證明, | X自然人憑認<br>請至「以電: | ፟፟ <b>∕工商憑證</b><br>子方式傳送 | <mark>]或已註冊之健保卡,</mark><br>繳款書、轉帳通知及 |
|                                                                                   |                                                                                               | 七、女              | 口有稅務問題,請於                        | 《上班時間撥打下               | 列專線洽詢          | 间土地所在地之            | 各縣市稅揭稽徵             | \機關,將₮            | 自專人為您                        | 服務。              |                          |                                      |

| 『電子繳稅』連結至網路繳稅服務<br>(https://paytax.nat.gov.tw/) |                      |            |                 |                     |             |  |  |  |
|-------------------------------------------------|----------------------|------------|-----------------|---------------------|-------------|--|--|--|
|                                                 |                      | J tax onli | ne              | 1                   |             |  |  |  |
|                                                 | ₩ 線上繳稅<br>tax online |            | 網・路・繳・稅・真・方・    | <sub>便</sub> 回首:    | <u>j</u>    |  |  |  |
|                                                 | <u>》</u> 地價稅         |            |                 | 線上                  | 款稅          |  |  |  |
|                                                 | 繳款類別 1               | 1331       |                 | 查詢                  | 數稅記錄        |  |  |  |
|                                                 |                      |            |                 | 使用                  | 說明 Q&A      |  |  |  |
|                                                 | 銷帳編號                 |            |                 | 上線                  | <b>退行</b>   |  |  |  |
|                                                 | 繳款金額                 |            |                 | 統計                  | 資料          |  |  |  |
|                                                 | 缴纳截止日 C              | 81204      | 日期格式共6碼,例:105年1 | 相關                  | 惠結          |  |  |  |
|                                                 |                      |            | 月1日,請輸入050101   | Engl                | sh Version  |  |  |  |
|                                                 | 期別代號 0               | 8011       |                 | 網站                  | <b>尊覽</b>   |  |  |  |
|                                                 |                      |            |                 |                     | 言箱          |  |  |  |
|                                                 | 確認                   |            | 清除 範例圖示         | <sup>☆</sup> (● 税務相 | 關問題諸洽國稅局免付: |  |  |  |

## 『電子繳稅』連結至網路繳稅服務 (https://paytax.nat.gov.tw/)

### 選擇繳稅方式: □晶片金融卡 □活期(儲蓄)存款帳戶 □信用卡

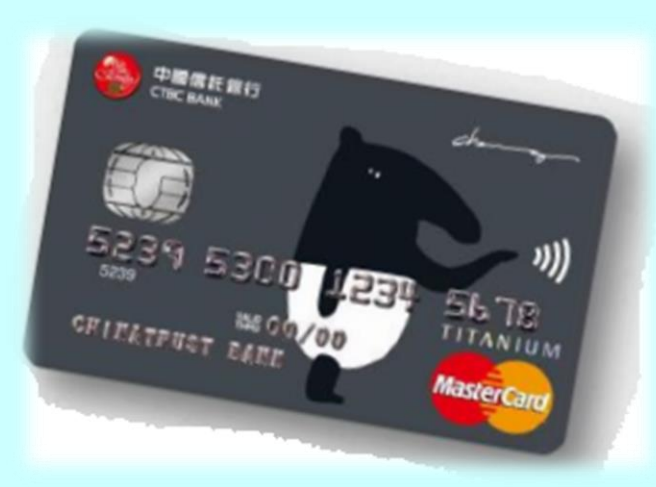

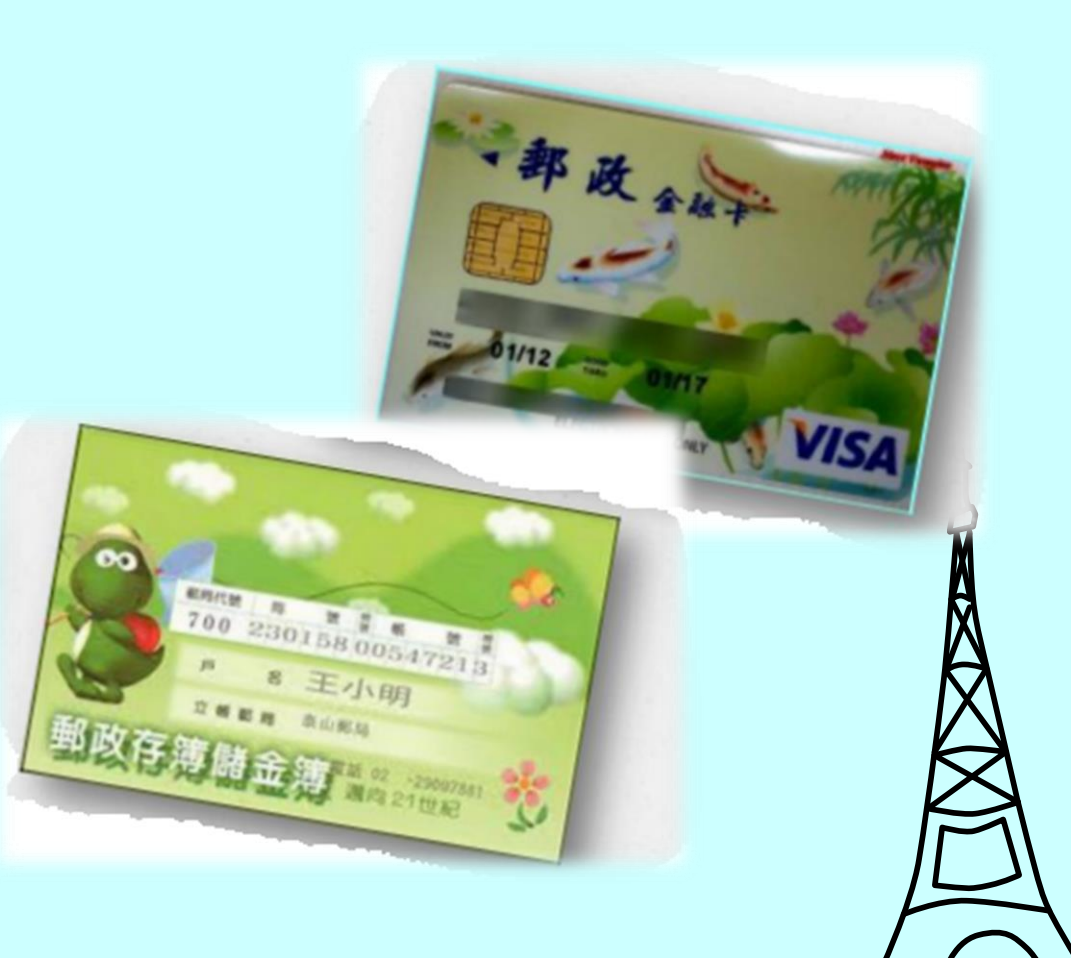

### 交易完成後關閉視窗,於線上查繳稅系統點擊 「查詢」按鈕,顯示『已有繳稅紀錄』

| 定期開徵查繳稅及電子傳送   | Ξ                                                                                                    | 登入者身分證號/統一編號:                         | **    登出  *<br>C•                     |  |  |  |  |  |
|----------------|----------------------------------------------------------------------------------------------------|---------------------------------------|---------------------------------------|--|--|--|--|--|
| 功能選單           | 地價稅                                                                                                    |                                       | 字型大小: 大   中   小                       |  |  |  |  |  |
| ∞ 牌照稅線上查繳      | <b>縣市別</b> :                                                                                                    |                                       |                                       |  |  |  |  |  |
| % 地價稅線上查繳      | 全部                                                                                                    | · · · · · · · · · · · · · · · · · · · |                                       |  |  |  |  |  |
| % 電子方式傳送服務 < < |                                                                                                    | 清除  查                                 |                                       |  |  |  |  |  |
|                |                                                                                                    |                                       | 百次 1▼ 每頁顯示 15 ▼ 筆,總筆數:1               |  |  |  |  |  |
|                | 縣市 管理代號                                                                                                    | 身分證字號 姓名 代表地號 課稅土地                    | :地筆數 應納稅額 開徵起日 開徵迄日 繳稅狀態 行動支付(QRCode) |  |  |  |  |  |
|                | 也有級稅紀錄 也有級稅紀錄 一、本系統僅提供當年定期開徵之地價稅稅款資料。 二、透過本系統執行線上繳稅後,如要查詢是否繳納成功,請重新整理頁面或按下查詢按鈕即可在本系統查得繳納狀況 R上繳稅欄位顯示「已 有繳稅紀錄」,將無法再透過本系統連結繳稅服務網站。 三、欲查詢非經由本系統執行線上繳稅服務之繳稅紀錄,如至銀行或超商繳稅者 位將顯示「已有繳稅紀錄」。 四、本系統依以「點本則」則以往證書輕人的名點本人將之供素將時、如 |                                       |                                       |  |  |  |  |  |
|                | 四、本系就係以「縣巾別」列出納祝義務人於答縣市土地之代表地號,如<br>表。<br>五、如畫面上部分中文字顯示異常,係因中文轉碼問題,尚請見諒。<br>六、為節能減碳,透過本系統繳納之稅款將不主動寄發繳納證明,如有需要<br>登入「電子稅務文件入口網」申請或至地方稅揭機關申請;如往後年度欲定期以E<br>證明服務」申請。                                                  |                                       |                                       |  |  |  |  |  |
|                | 七、如月祝扮問題,請加                                                                                                    | 《上斑时间撥打》「列專称活詞土地所仕地之各縣市桥              | 税 換 宿 倒 焼 開 り 府 月 専 八 為 恣 版 扮 。       |  |  |  |  |  |